Общество с ограниченной ответственностью «Диалог-транс»

## Программное обеспечение Автоматизированной системы диспетчерского управления движением поездов метрополитена «Диалог» (АСДУ ДПМ «Диалог»)

# Шлюз с ДЦ-ММ

Руководство по установке, запуску и удалению ПО

Листов 19

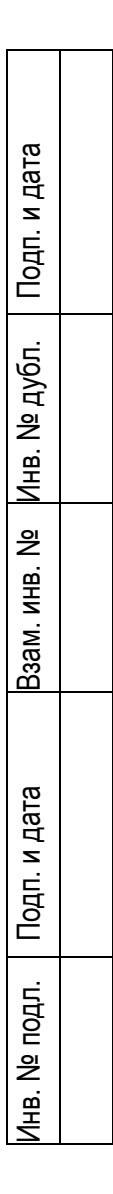

Москва 2024

#### Аннотация

Настоящий документ предназначен для специалистов, осуществляющих сопровождение программного обеспечения (ПО) – «Шлюз с ДЦ-ММ» (далее по тексту ПО Шлюз с ДЦ-ММ везде где не указано иное) и содержит сведения о порядке установки, запуска и удаления данного ПО.

ПО Шлюз с ДЦ-ММ работает под управлением операционной системы РЕД ОС семейства Линукс версии 7.3 и выше.

До установки ПО Шлюз с ДЦ-ММ на компьютер, в операционной системе должен быть создан пользователь с именем «dialog» и пользователь «root».

### Содержание

| 1. Загрузка из сети интернет установочного архива ПО  | 4  |
|-------------------------------------------------------|----|
| 2. Запуск скрипта «add_testuser_dialog.sh»            | 10 |
| 3. Установка ПО Шлюз с ДЦ-ММ                          | 11 |
| 4. Установка пакета настроек и данных ПО Шлюз с ДЦ-ММ | 13 |
| 5. Запуск ПО Шлюз с ДЦ-ММ                             | 15 |
| 6. Удаление ПО Шлюз с ДЦ-ММ                           | 17 |

#### 1. Загрузка из сети интернет установочного архива ПО

Скопируйте URL-адрес, содержащий ссылку на Яндекс-диск, где размещен файл архива, содержащий программу установки и выполните операцию вставки в адресную строку браузера как указано на рис. 1. Нажмите клавишу ввод. Либо наведя курсор мыши на указанную выше ссылку нажмите клавишу «Ctrl» и клавишу «Enter» одновременно, осуществится переход по ссылке и откроется окно как на рис. 2.

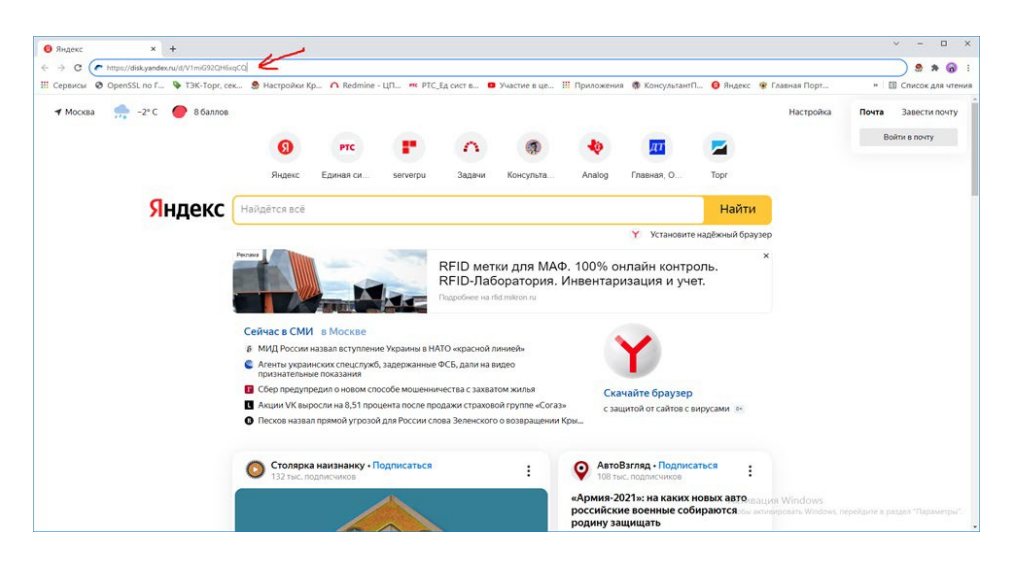

Рис. 1.

В появившемся окне нажмите левой кнопкой мыши клавишу скачать как указано на рис. 2.

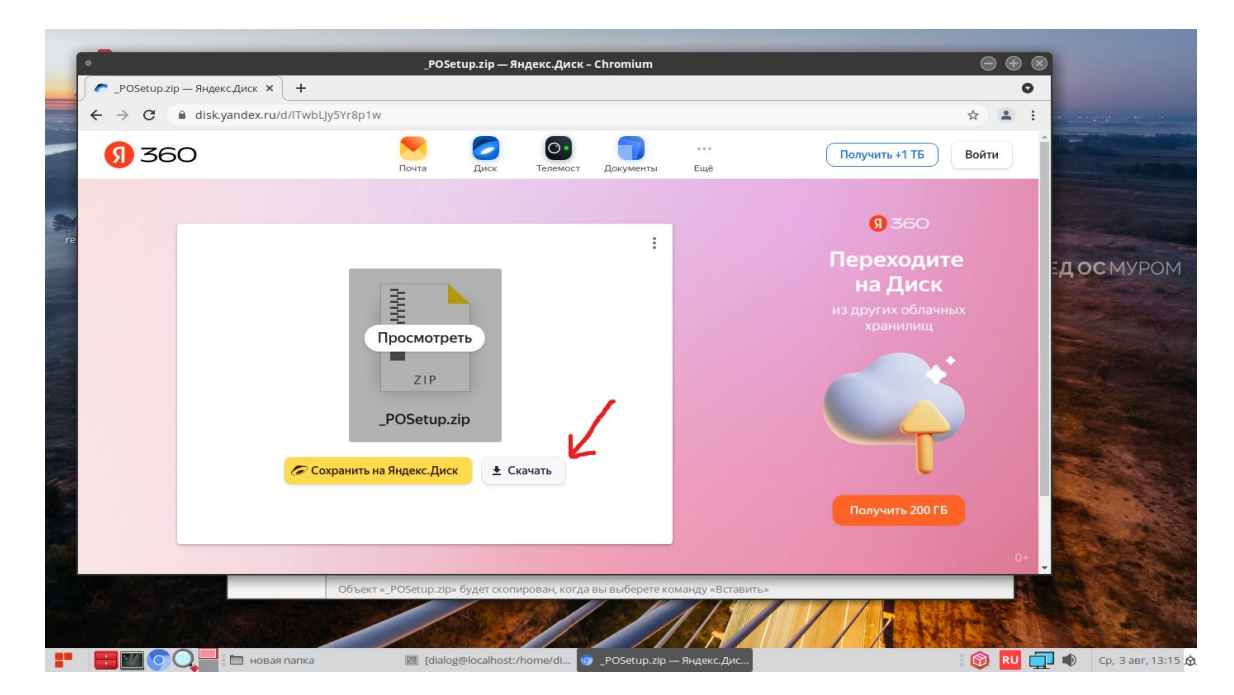

Рис.2.

Не закрывая окна с Яндекс-диском дождитесь окончания скачивания файла на компьютер, по умолчанию файл сохраняется в папке: «Загрузки». Процесс скачивания файла отражается в левом нижнем углу окна, как указано на рис. 3. По умолчанию файл сохраняется под именем – «\_POSetup.zip».

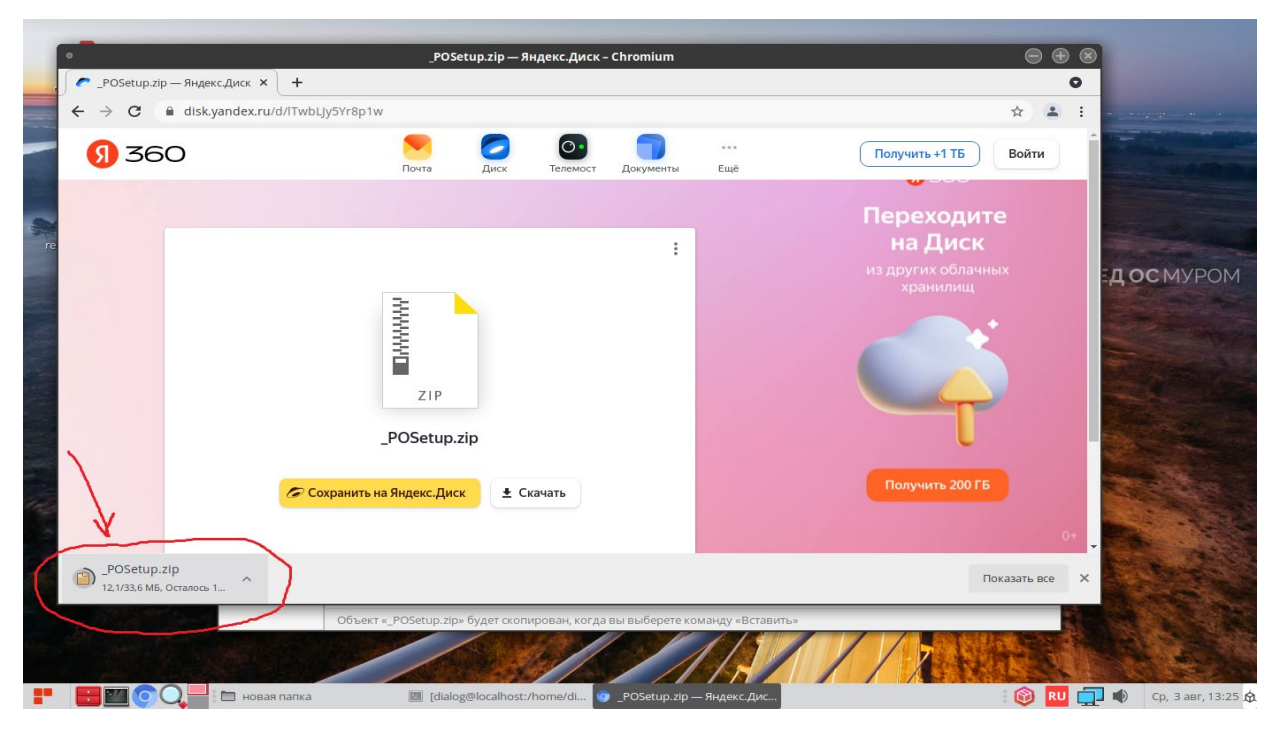

Рис. 3.

По завершению скачивания файла в левом нижнем углу окна должна исчезнуть надпись – «Осталось», как показано на рис. 4.

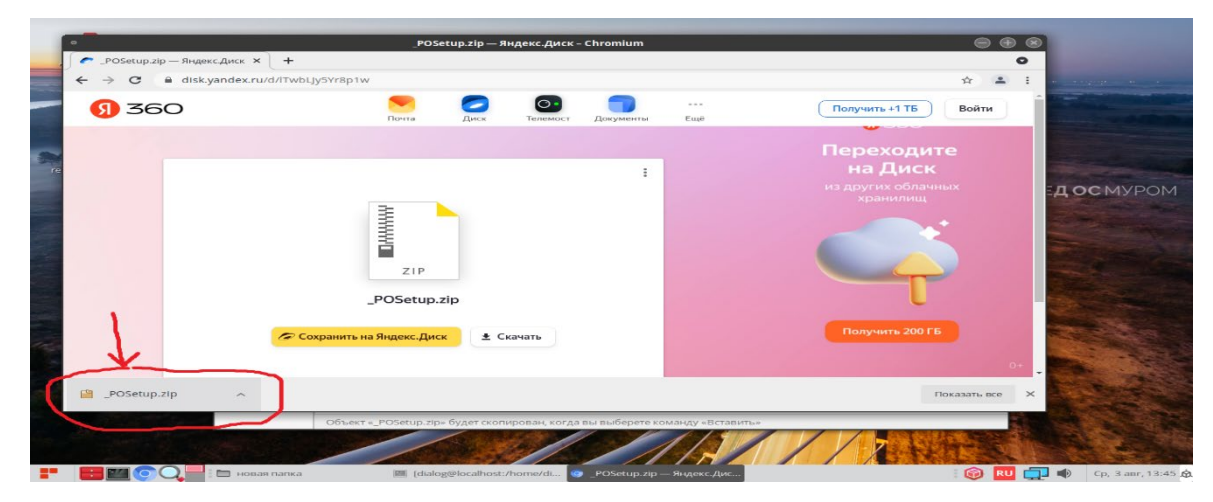

Рис. 4.

Скопируйте скачанный файл в какую либо папку на диске. Для этого установите курсор на название файла-архива – «\_POSetup.zip» в левом нижнем углу и нажмите правую кнопку мыши как показано на рис 5.

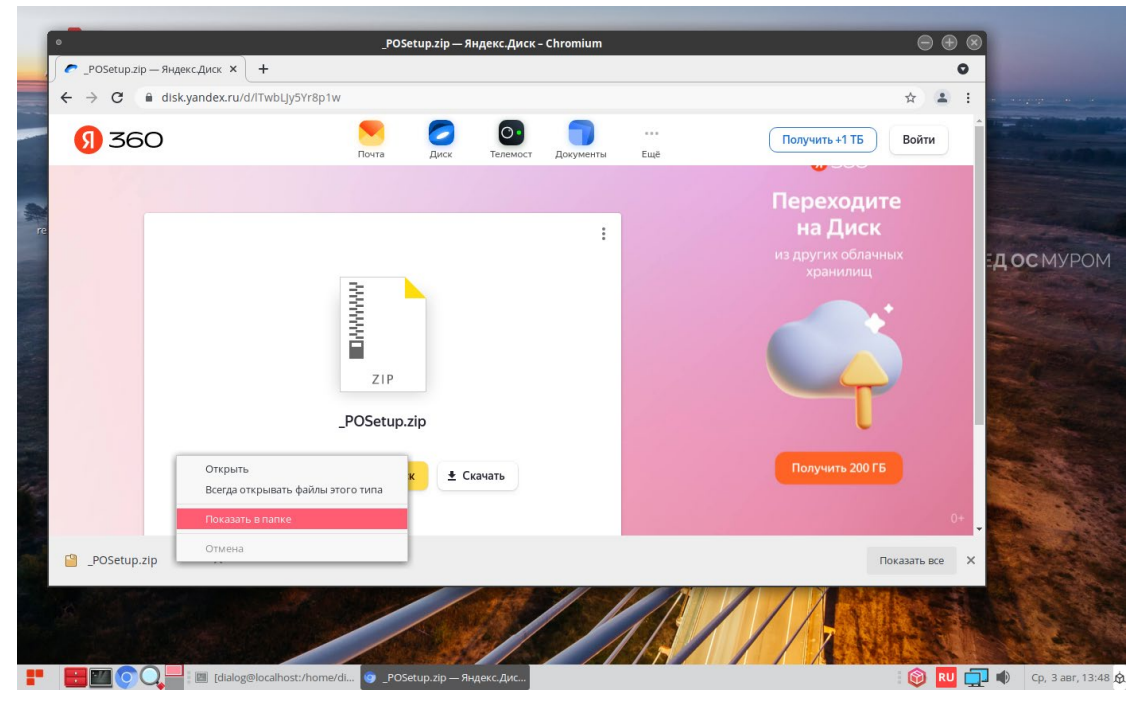

Рис. 5

В ниспадающем меню выберите пункт – «Показать в папке» и кликните по нему левой кнопкой мыши. После этого закройте окно с Яндекс.Диск, кликнув левой кнопкой мыши на X в кружочке, в правом верхнем углу окна, как показано на рис 6.

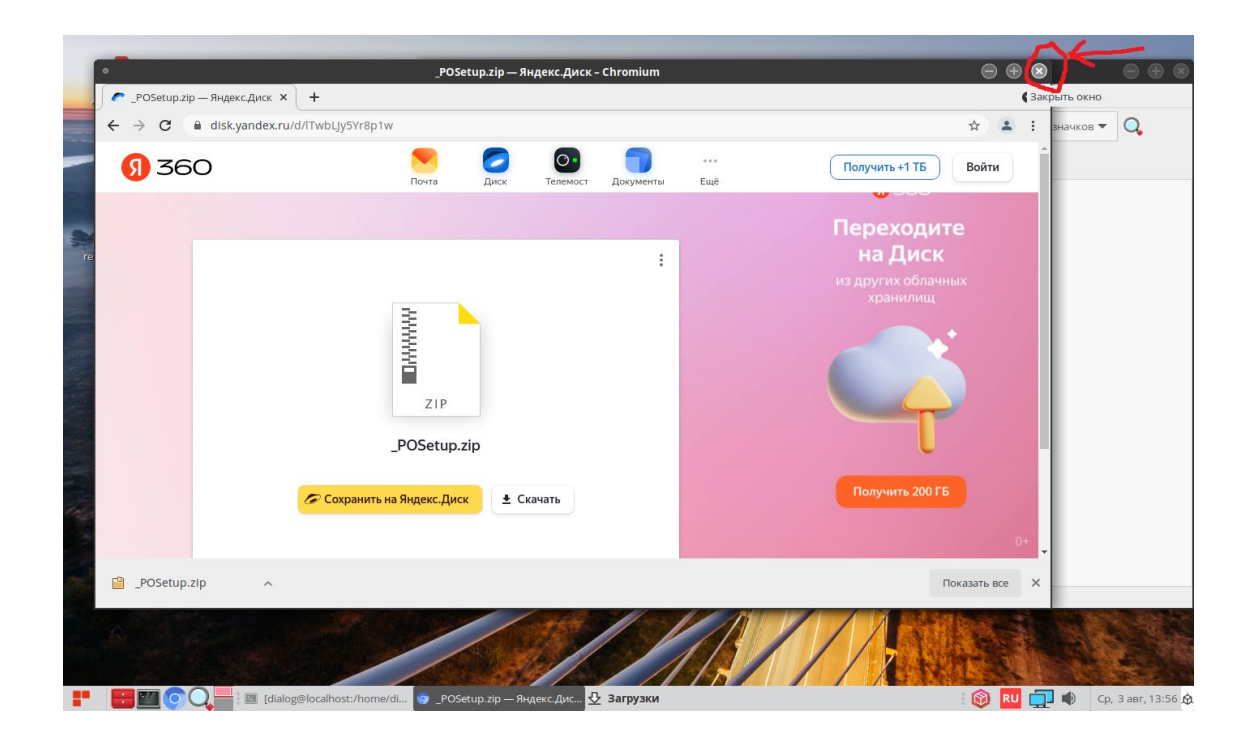

Рис. 6

На рабочем столе должно остаться одно окно с открытой папкой «Загрузки», как показано на рис. 7. Найдите в папке Загрузки файл «\_POSetup.zip».

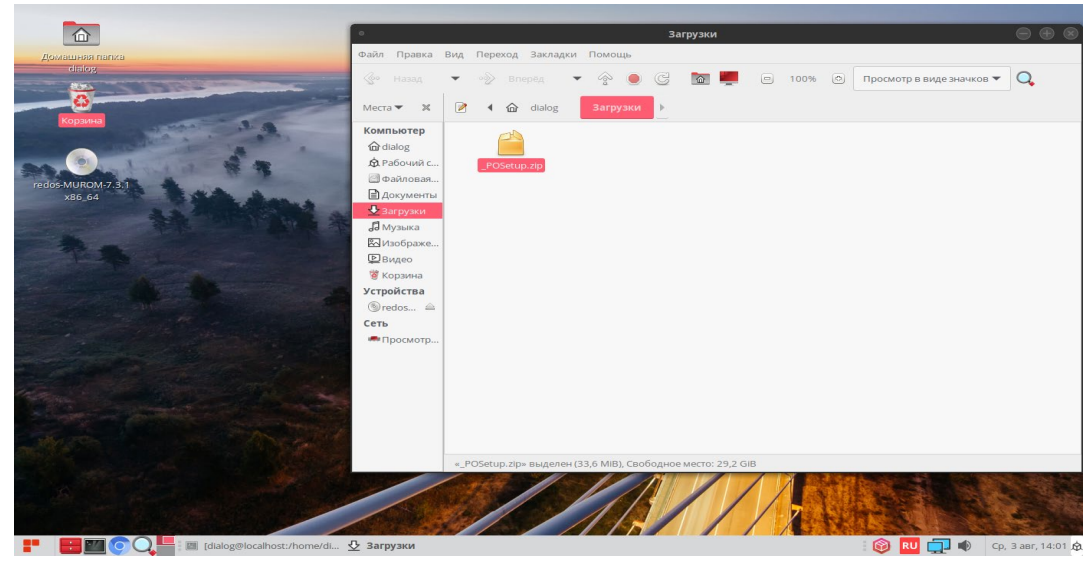

Рис. 7

Скопируйте этот файл в какую-либо папку, предварительно создав её. Пусть это будет папка – «новая папка» как на рис. 8.

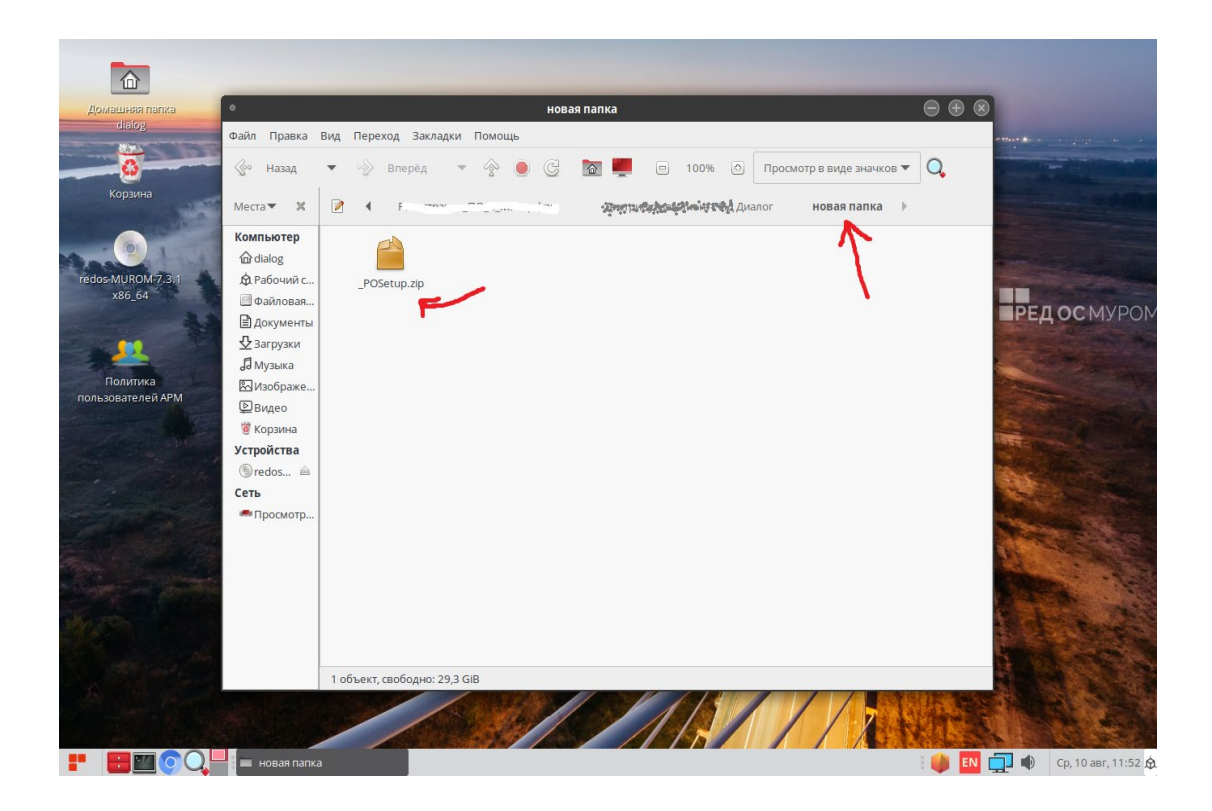

Рис. 8

Для разархивации установите курсор на файл-архив – «\_POSetup.zip» и нажмите правую кнопку мыши как показано на рис 9.

| <ul> <li>Инструкция установка и запуск.odt - LibreOffice Writer</li> <li></li></ul> |                         |                                              |              |                  |             |              |              |                    |           |                          |          |                    |
|-------------------------------------------------------------------------------------|-------------------------|----------------------------------------------|--------------|------------------|-------------|--------------|--------------|--------------------|-----------|--------------------------|----------|--------------------|
| 🖾 🧀 • 🔛 • 🖘 • 🗢 - 🖶 🦷                                                               | <u>Ф</u> айл <u>Е</u> л | авное                                        | Вставка      | Разметка         | Ссылки      | Проверка     | Вид          | <u>Р</u> асширение | Сервис    |                          |          |                    |
| 📕 📑 Титульная стран                                                                 | •                       |                                              |              |                  | новая папі  | (a           |              |                    |           | $\ominus \oplus \otimes$ |          | Вставка 👻          |
| Разрыв страниц 📼 Раздел 👻                                                           | Файл Правка             | Вид Перех                                    | од Заклад    | ки Помощь        |             |              |              |                    |           |                          |          | » 🖬 🕫 🖬 🗸          |
| L                                                                                   | 📀 назад                 | >>                                           | Вперёд       | - 📀 🔵            | C 🗖         |              | 100%         | Просмотр в виде    | значков 🔻 | Q                        | _        | <u></u> =          |
|                                                                                     | Места 🔻 🕱               | 2 4                                          | новая пап    | іка 🕨            |             |              |              |                    |           |                          |          |                    |
|                                                                                     | Компьютер               |                                              | *            |                  |             |              |              |                    |           |                          |          | <u> </u>           |
|                                                                                     | dialog                  |                                              |              |                  | 2024000     |              |              |                    |           |                          |          |                    |
|                                                                                     | . Ф. Рабочий с          | _POS                                         | eti OTKO     | ыть в аригой пр  | архивов     |              |              |                    |           |                          |          | ۵                  |
|                                                                                     | 🖾 Файловая              |                                              | V Dura       | ыны ыдругой цр   | or painime  |              |              |                    |           |                          |          |                    |
|                                                                                     | Документы               |                                              | The polye    |                  |             |              |              |                    |           |                          |          |                    |
|                                                                                     | Загрузки                |                                              | Кони         | ровать           |             |              |              |                    |           |                          |          | 2                  |
|                                                                                     | <b>Д</b> Музыка         |                                              | Созда        | ать ссылки       |             |              |              |                    |           |                          |          |                    |
|                                                                                     | Изображе                | ·                                            | Tiepe        | именовать        |             |              |              |                    |           |                          |          |                    |
|                                                                                     | Видео                   |                                              | Коци         | ровать в         |             |              |              |                    |           |                          |          |                    |
|                                                                                     | е корзина               |                                              | □epe         | местить в        | •           |              |              |                    |           |                          |          | •                  |
|                                                                                     | Эстроиства              |                                              | 🧐 Удалі      | ить в корзину    |             |              |              |                    |           |                          |          |                    |
|                                                                                     | Greads =                |                                              | 🔛 Pacha      | аковать сюда     |             |              |              |                    |           |                          |          |                    |
|                                                                                     |                         |                                              | Pacna        | аковать в        |             |              |              |                    |           |                          |          |                    |
|                                                                                     |                         | ·                                            | 2 Omp        | авить            |             |              |              |                    |           |                          |          |                    |
|                                                                                     |                         |                                              | Откр         | ыть от админист  | ратора      |              |              |                    |           |                          |          |                    |
|                                                                                     |                         |                                              | <u>Eesor</u> | пасно стереть эт | от файл     |              |              |                    |           |                          |          |                    |
|                                                                                     |                         |                                              | 🗟 Свой       | ства             |             |              |              |                    |           |                          |          |                    |
|                                                                                     |                         |                                              |              |                  |             |              |              |                    |           |                          |          |                    |
|                                                                                     |                         |                                              |              |                  |             |              |              |                    |           |                          |          |                    |
|                                                                                     |                         | Распаковать выделенный архив в текущую папку |              |                  |             |              |              |                    |           |                          |          |                    |
|                                                                                     |                         |                                              |              |                  |             |              |              |                    | _         |                          |          | ~                  |
| 🕒 Страница 1 из 1                                                                   | 0 слов, 13 сим          | волов                                        | _            | Базовый          |             | Русскі       | 4 <i>2</i> 1 | Π                  |           | 0.00                     | en       | ······ + 100 %     |
|                                                                                     | 🔲 новая папка           |                                              | 🖾 [dialog    | g@localhost:/hon | ne/di 📑 Инс | трукция уста | новка и за   |                    |           | 🔅 i 🔞 💷                  | <b>_</b> | Ср, 3 авг, 12:08 🏚 |
|                                                                                     |                         |                                              | _            |                  |             |              |              |                    |           |                          |          |                    |
|                                                                                     |                         |                                              |              |                  | Due         | 0            |              |                    |           |                          |          |                    |

Рис. 9

В ниспадающем меню выберите пункт – «Распаковать сюда» и кликните по нему левой кнопкой мыши.

После разархивации должна появиться папка – «\_POSetup», как показано на рис. 10.

| Домашняя папка       | 0                 | новая папка 😑 🤅                                              |                            |
|----------------------|-------------------|--------------------------------------------------------------|----------------------------|
|                      | Файл Правка       | Зид Переход Закладки Помощь                                  | etter ter angegen an an    |
| 0                    | 📀 назад           | 💌 🛷 Влерёд 💌 😤 🧶 🔂 🜉 😑 100% 🕐 Просмотр в виде значков 🔻 🔍    |                            |
| Корзина              | Места 🔻 🗙         | Новая папка                                                  | and the second             |
|                      | Компьютер         | 🖿 📫                                                          |                            |
| redos-MUROM-7.3.1    | 🖄 Рабочий с       | _POSetupPOSetup.zip                                          | - Aller States             |
| x86_64               | 🗐 Файловая        | A                                                            |                            |
|                      | 🖹 Документы<br>л. |                                                              | ПСДОСНИТОНТ                |
| -                    | ✓ загрузки        |                                                              |                            |
|                      | 🖾 Изображе        |                                                              | and a start of the         |
| And And              | Видео             |                                                              |                            |
| and and              | 🙆 Корзина         |                                                              | THE CONTRACT OF            |
|                      | Устроиства        |                                                              |                            |
|                      | Сеть              |                                                              |                            |
| and the second       | 🖛 Просмотр        |                                                              |                            |
| Sele Jackson Martin  |                   |                                                              |                            |
| Contraction of the   |                   |                                                              |                            |
|                      |                   |                                                              |                            |
| March 1              |                   |                                                              | Contraction of the         |
|                      |                   |                                                              |                            |
| - Andrew Contraction |                   | « POSetup.zip» выделен (33,6 MIB), Свободное место: 29,5 GIB |                            |
|                      |                   |                                                              |                            |
|                      |                   |                                                              | A COLOR                    |
|                      | 🔲 новая папка     | 🔟 [dialog@localhost:/home/di                                 | 🔊 🚺 茾 🜒 Ср, 3 авг, 12:40 🕻 |

Рис. 10

Если открыть эту папку – «\_POSetup», то в ней должны содержаться четыре файла:

1. «Шлюз с ДЦ-ММ. Руководство по установке, запуску и удалению ПО.pdf»;

2. «gatemm-1.2.8-1.el7.x86\_64.rpm» - установочный rpm-пакет программы «Шлюз с ДЦ-MM»;

3. «gatemmSokol1-1.2.7-1.el7.noarch.rpm» - вспомогательный rpm-пакет, содержащий адаптированное ПО (настройки и данные для тестирования на некоторой виртуальной

линии метрополитена);

4. «add\_testuser\_dialog.sh» - bash-скрипт для, автоматизированного добавления тестового пользователя «dialog» с паролем «1234567890» в операционной системе РЕД ОС.

#### 2. Запуск скрипта «add\_testuser\_dialog.sh»

До установки ПО Шлюз с ДЦ-ММ на компьютер необходимо создать пользователя «dialog» с паролем «1234567890». Этой цели служит скрипт на языке bash -«add\_testuser\_dialog.sh». Для выполнения скрипта необходимо от имени пользователя с правами администратор («root», команда – «su») выполнить следующую команду:

"<путь\_к\_файлу bashcкpuпma>/add\_testuser\_dialog.sh"

```
где "<путь_к_файлу bashcкрипта>" – это полный путь размещения файла –
```

«add\_testuser\_dialog.sh» в файловой системе РЕД ОС. (см. стр. 8-9 данного руководства).

Пример выполнения данной команды в терминале приведен на рис. 12.

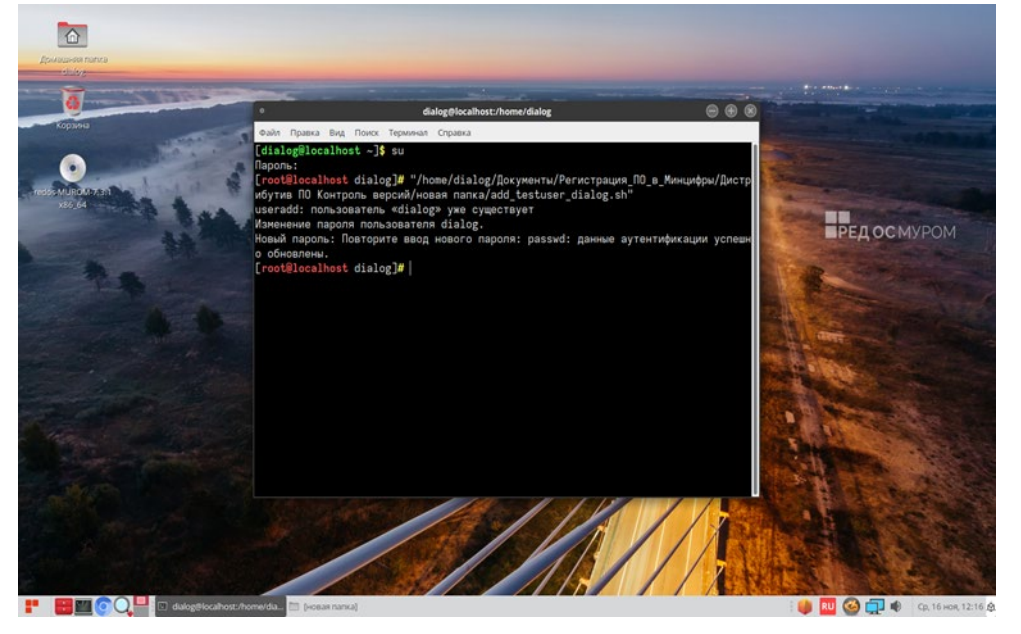

Рис. 12

При этом если пользователь с таким именем уже существует система выдаст соответствующее сообщение, если нет, то пользователь будет создан. После этого необходимо перезагрузить компьютер и в ответ на приглашение операционной системы РЕД ОС выбрать пользователя «dialog» и войти с паролем – «1234567890».

**ВНИМАНИЕ:** Далее для всех действий, описанных в данном руководстве необходимо строго соблюдать именно такой порядок входа в сеанс пользователя РЕД ОС, т.е. от имени пользователя «dialog».

#### 3. Установка ПО Шлюз с ДЦ-ММ

Для установки ПО Шлюз с ДЦ-ММ необходимо от имени пользователя с правами администратор («root», команда – «su») выполнить следующую команду:

dnf install <путь\_к\_файлу-rpm>/gatemm-1.2.8-1.el7.x86\_64.rpm

где <путь\_к\_файлу-rpm> – это полный путь размещения файла –

«gatemm-1.2.8-1.el7.x86\_64.rpm» в файловой системе РЕД ОС (см. стр. 8 данного руководства).

Пример выполнения данной команды в терминале приведен на рис. 13.

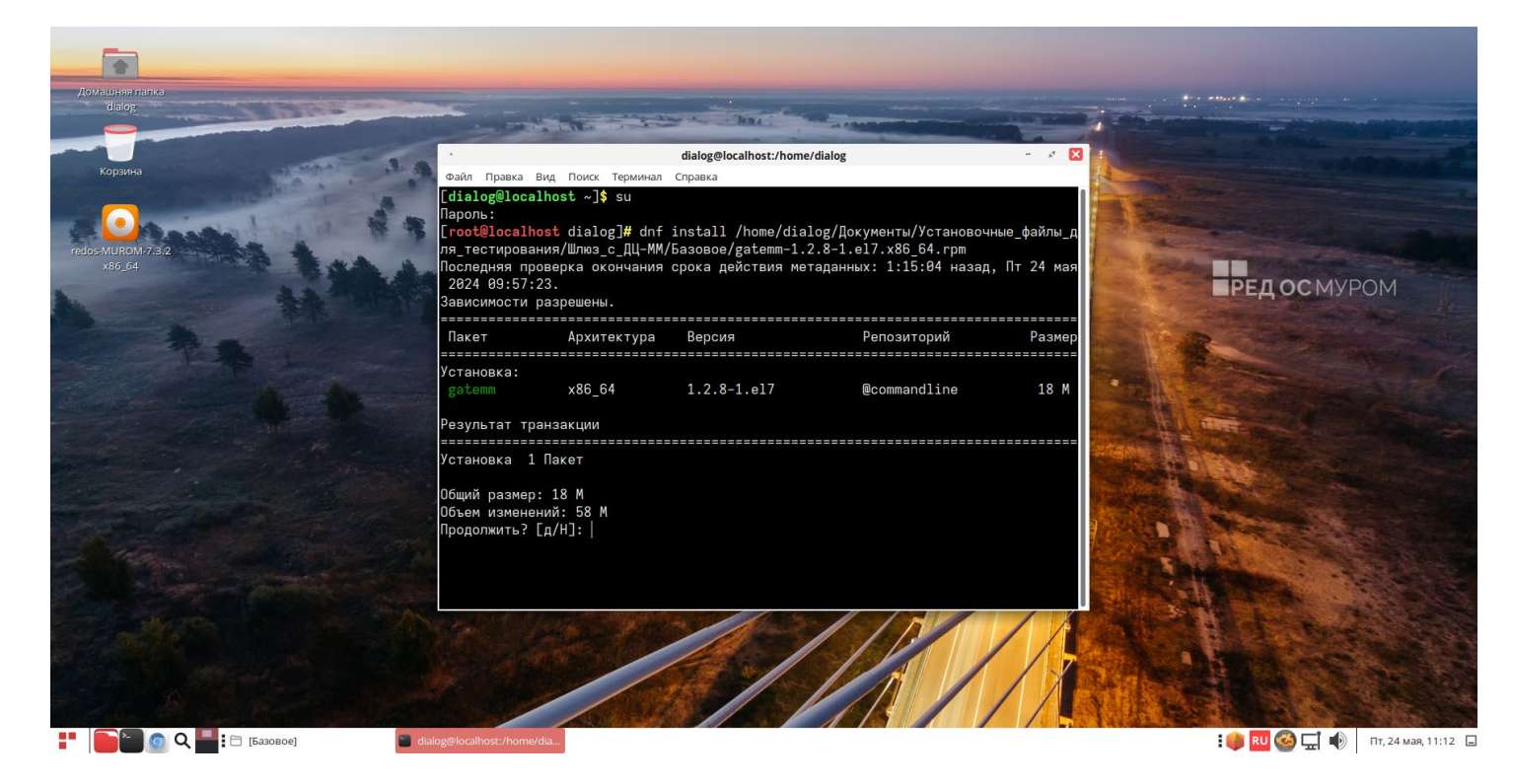

Рис. 13

На приглашение – «Продолжить? [д/Н]:» в нижней части окна Терминала следует ввести символ – «д» на русском регистре клавиатуры. При этом утилита DNF проводит стандартную процедуру проверки зависимостей и конфликтов с уже установленными пакетами, как показано на рис. 13.

Результат завершения операции установки ПО Шлюз с ДЦ-ММ показан на рис. 14. По умолчанию пакет устанавливается в каталог – «/opt/dialog», папка – «gatemm».

На сообщение – «No such file or directory»... можно не обращать внимания, т.к. оно является чисто информационным и не влияет на работоспособность программы в данном режиме для тестирования.

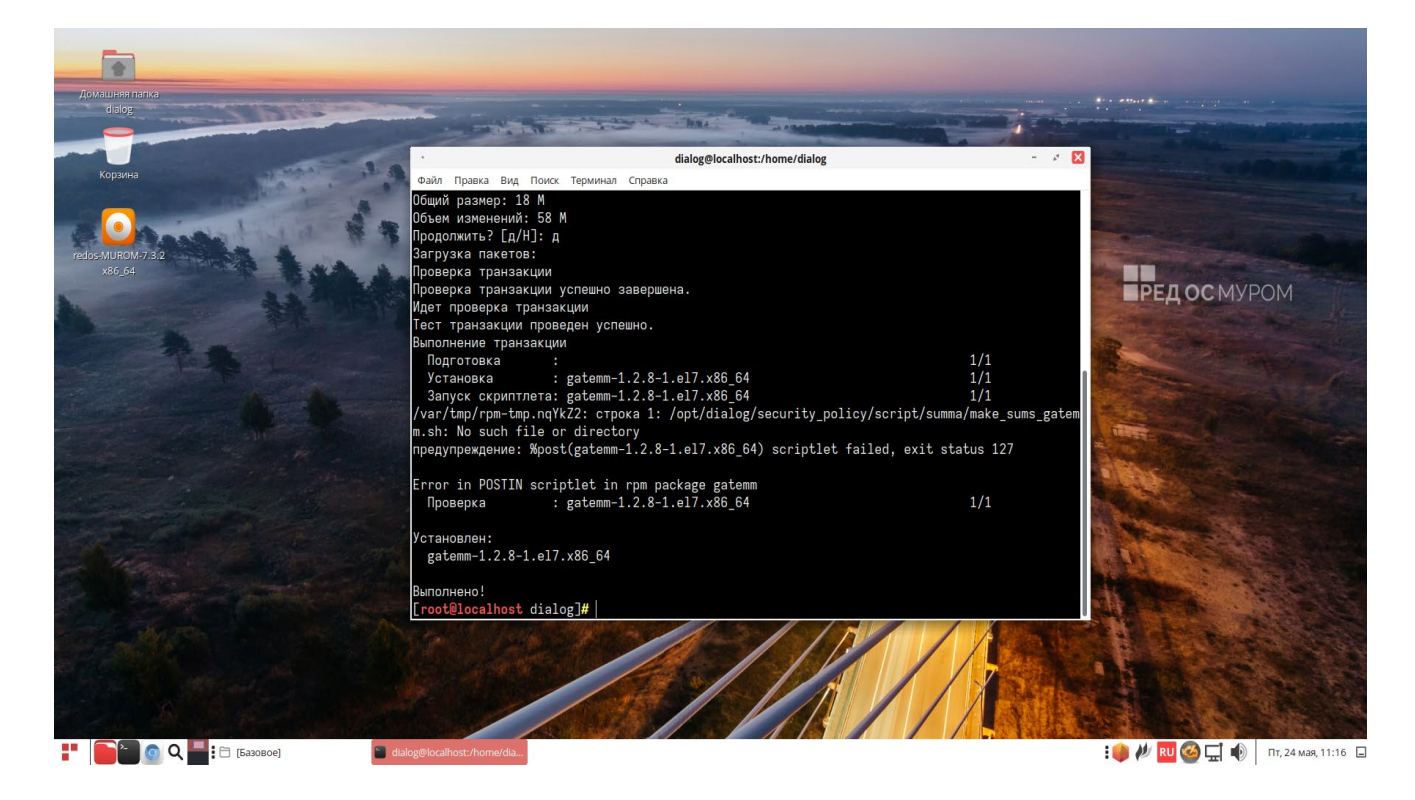

Рис. 14

#### 4. Установка пакета настроек и данных ПО Шлюз с ДЦ-ММ

Для корректной работы ПО необходимо установить вспомогательный rpm-пакет, файл – «gatemmSokol1-1.2.7-1.el7.noarch.rpm», содержащий адаптированное ПО (настройки и данные для тестирования на некоторой виртуальной линии метрополитена).

**ВНИМАНИЕ**: все названия объектов использованные в данном ПО и выводимые на экран монитора являются вымышленными, а все совпадения с возможными реальными объектами – чистая случайность.

Для установки данного вспомогательного пакета необходимо от имени пользователя с правами администратор («root», команда – «su») выполнить следующую команду:

*dnf install <путь\_к\_файлу-rpm*> gatemmSokol1-1.2.7-1.el7.noarch.rpm

где *<путь\_к\_файлу-грт>* – это полный путь размещения файла – «gatemmSokol1-1.2.7-1.el7.noarch.rpm» в файловой системе РЕД ОС (см. стр. 8 данного руководства).

Пример выполнения данной команды в терминале приведен на рис. 15.

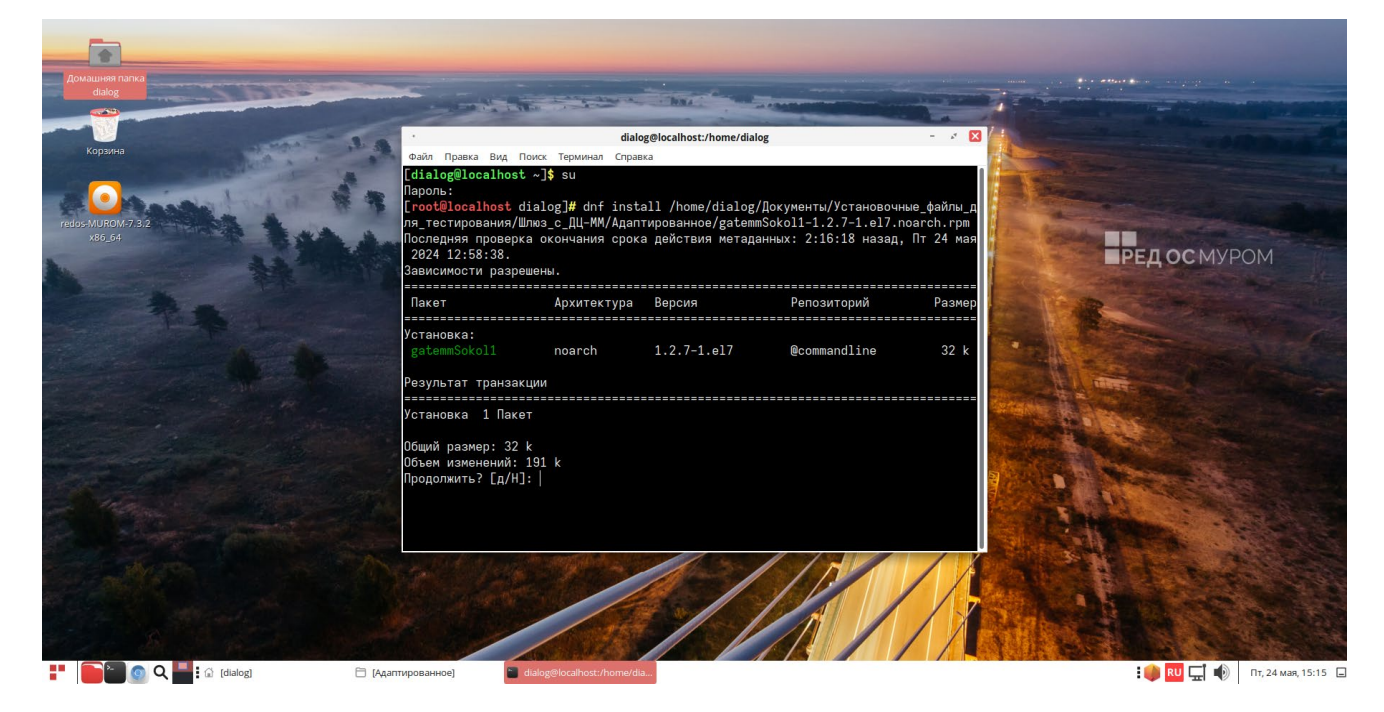

Рис. 15

На приглашение – «Продолжить? [д/Н]:» в нижней части окна Терминала следует ввести символ – «д» на русском регистре клавиатуры.

Результат завершения операции установки rpm-пакета «gatemmSokol1-1.2.7-1.el7.noarch.rpm» показан на рис. 16. По умолчанию пакет устанавливается в каталог – «/opt/dialog», папка – «gatemmSokol1».

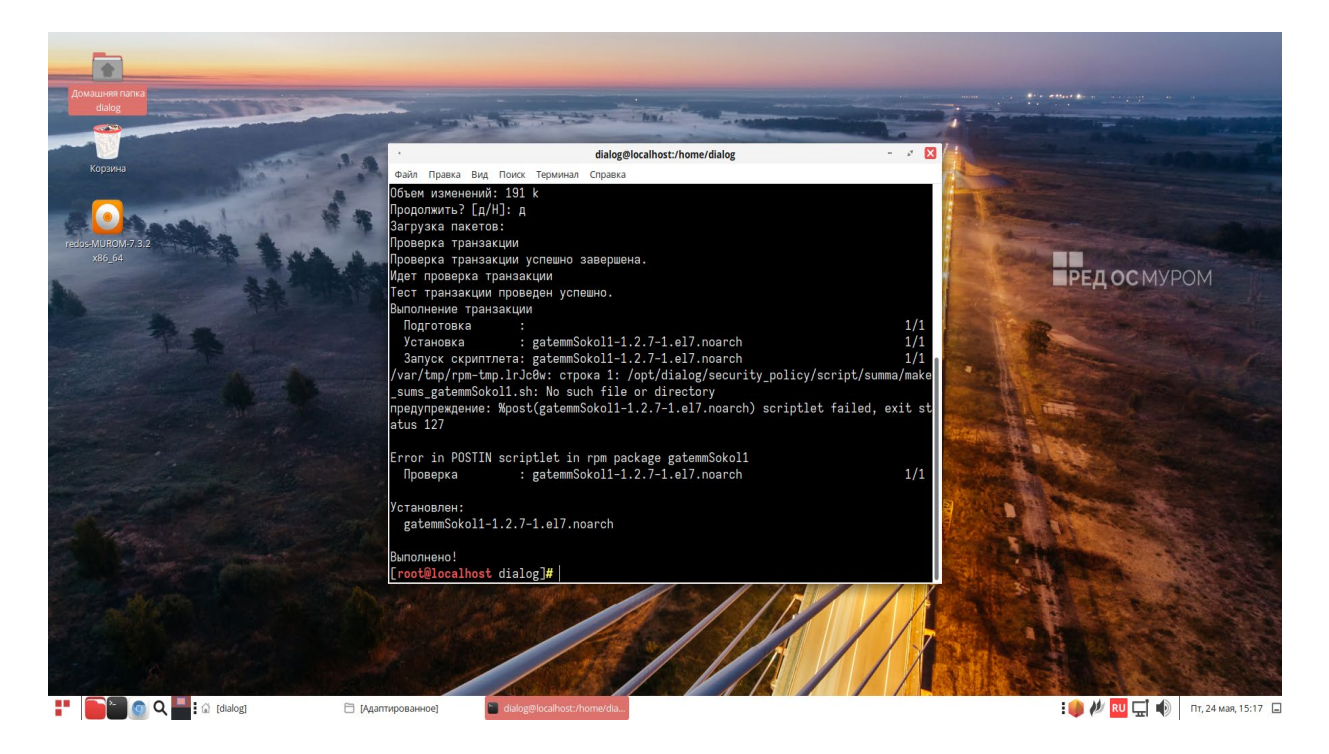

Рис. 16

На сообщение – «No such file or directory»... можно не обращать внимания, т.к. оно является чисто информационным и не влияет на работоспособность программы в данном режиме для тестирования.

### 5. Запуск ПО Шлюз с ДЦ-ММ

Для того, чтобы начать работать с программой необходимо открыть главное меню рабочего стола, кликнув левой кнопки мыши пиктограмму в левом нижнем углу экрана, как показано на рис. 17.

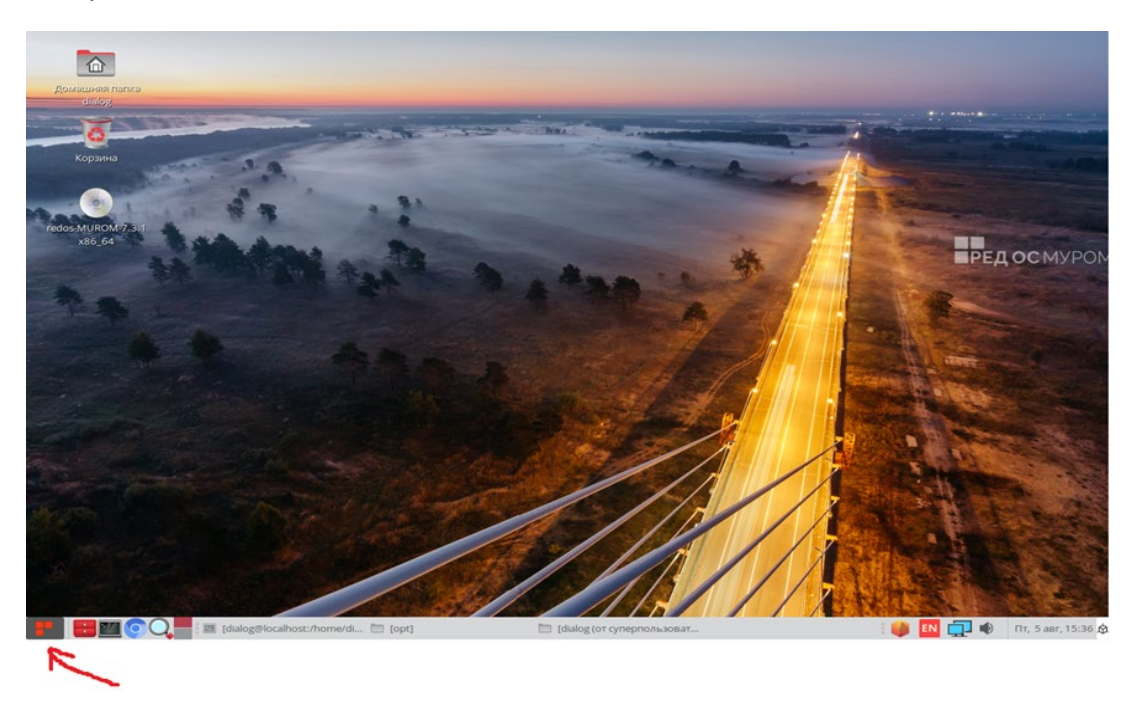

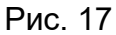

В появившемся меню нужно курсором указателя мышь в левом столбце выбрать «Офис» и далее кликнуть одинарным щелчком левой кнопкой мыши пункт правого подменю - «СС1 ДЦ-ММ Сокольнической линии», как показано на рис. 18.

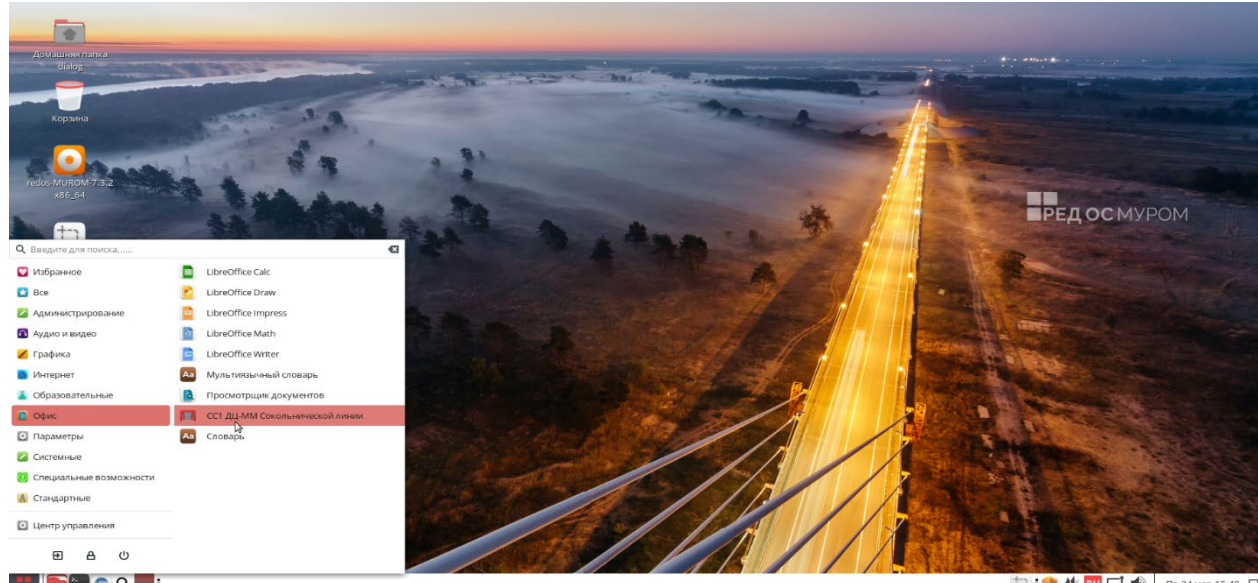

抗 : 📦 🖊 🔃 🛄 🜒 Пт, 24 мая, 15:45

Рис. 18

После этого на экране монитора должно появиться главное окно программы – Шлюз с ДЦ-ММ, как показано на рисунке 19.

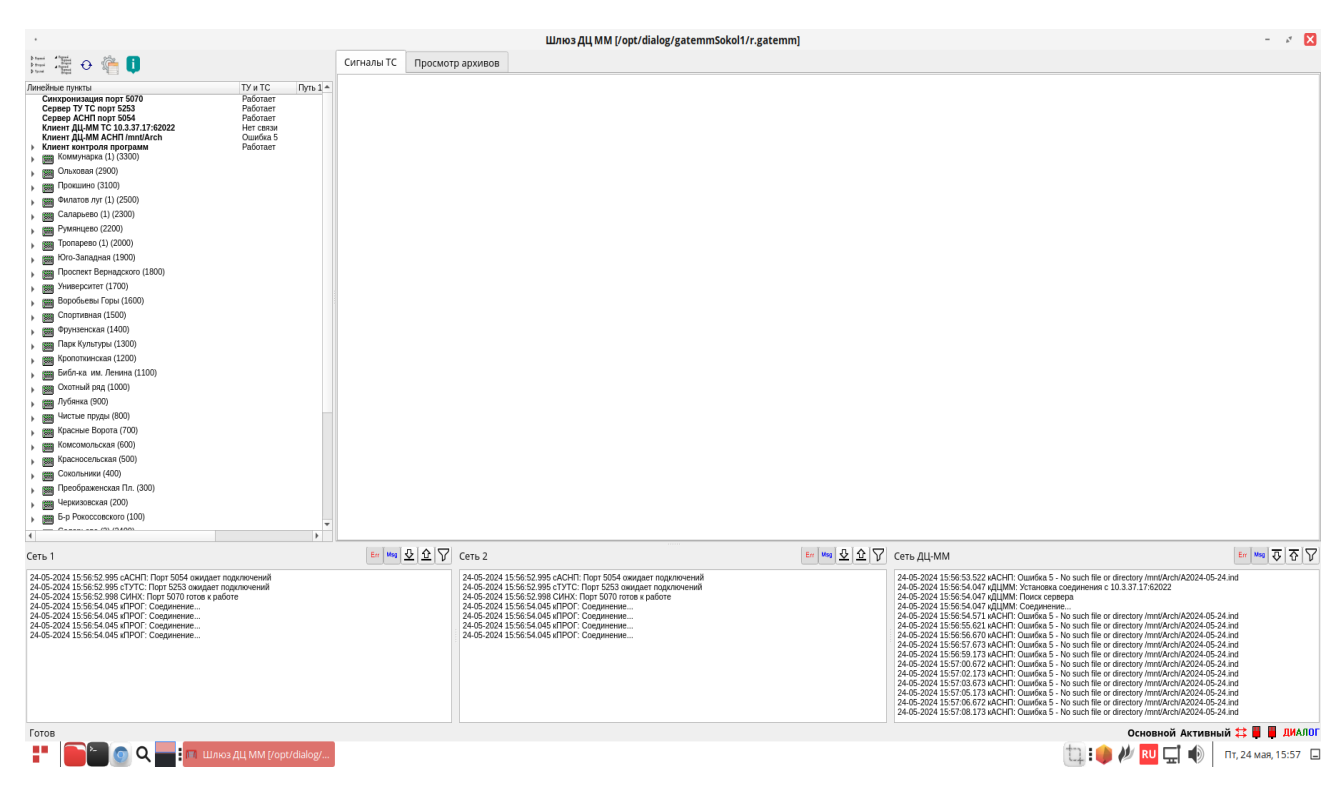

Рис. 19

Далее все действия с программой необходимо выполнять в соответствии с документом – «Шлюз с ДЦ-ММ. Руководство оператора».

Документ можно загрузить с сайта компании разработчика – <u>http://dialog-trans.ru/main-</u> menu/uslugi/documentation/

#### 6. Удаление ПО Шлюз с ДЦ-ММ

Для полного удаления ПО Шлюз с ДЦ-ММ с компьютера, необходимо от имени пользователя с правами администратор операционной системы РЕД ОС запустить следующую команду в терминале:

«dnf remove gatemm-1.2.8-1.el7.x86\_64 gatemmSokol1-1.2.7-1.el7.noarch

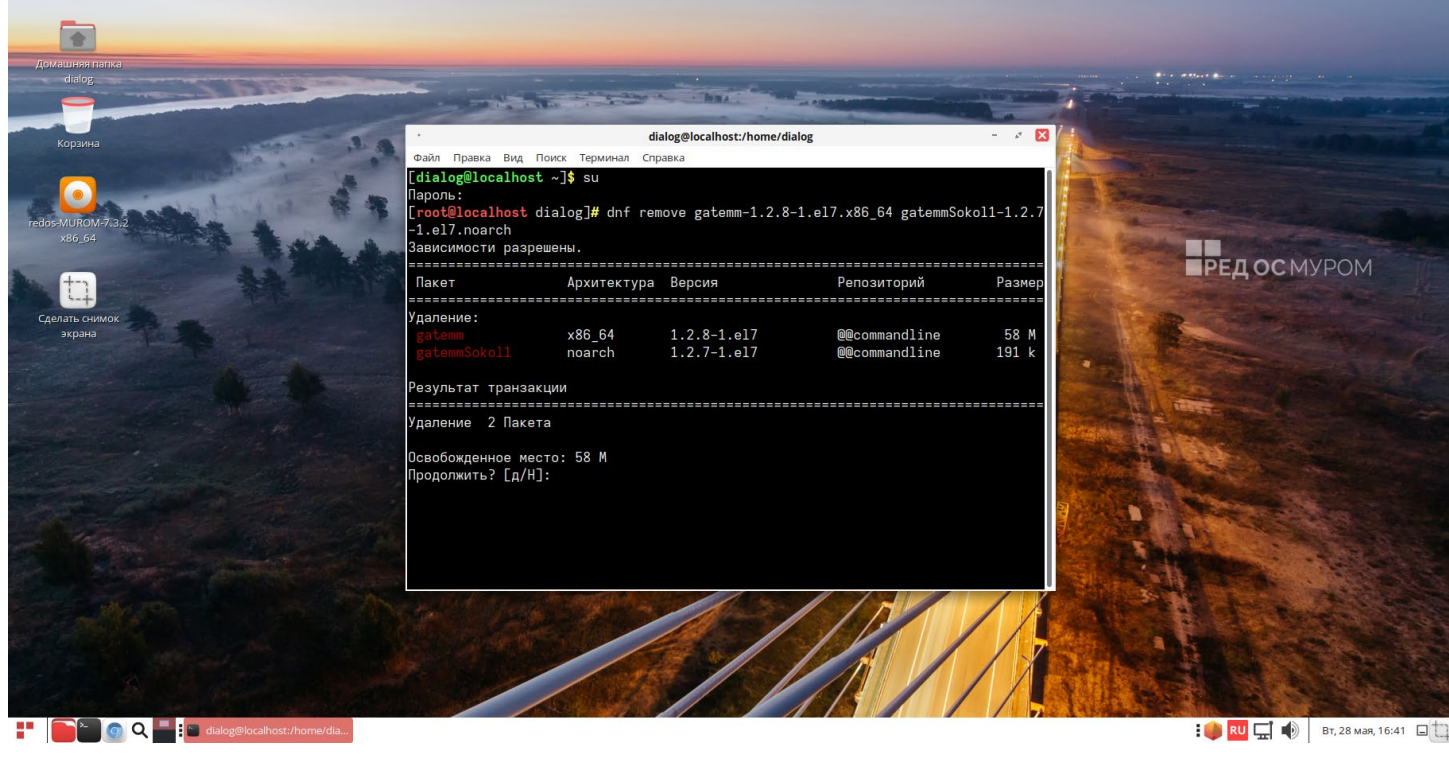

Рис. 20

В окне терминала появится сообщение утилиты dnf о разрешении зависимостей удаляемых пакетов, как показано на рис. 20. На приглашение – «Продолжить? [д/H]:» в нижней части окна Терминала следует ввести символ – «д» на русском регистре клавиатуры и нажать «Enter».

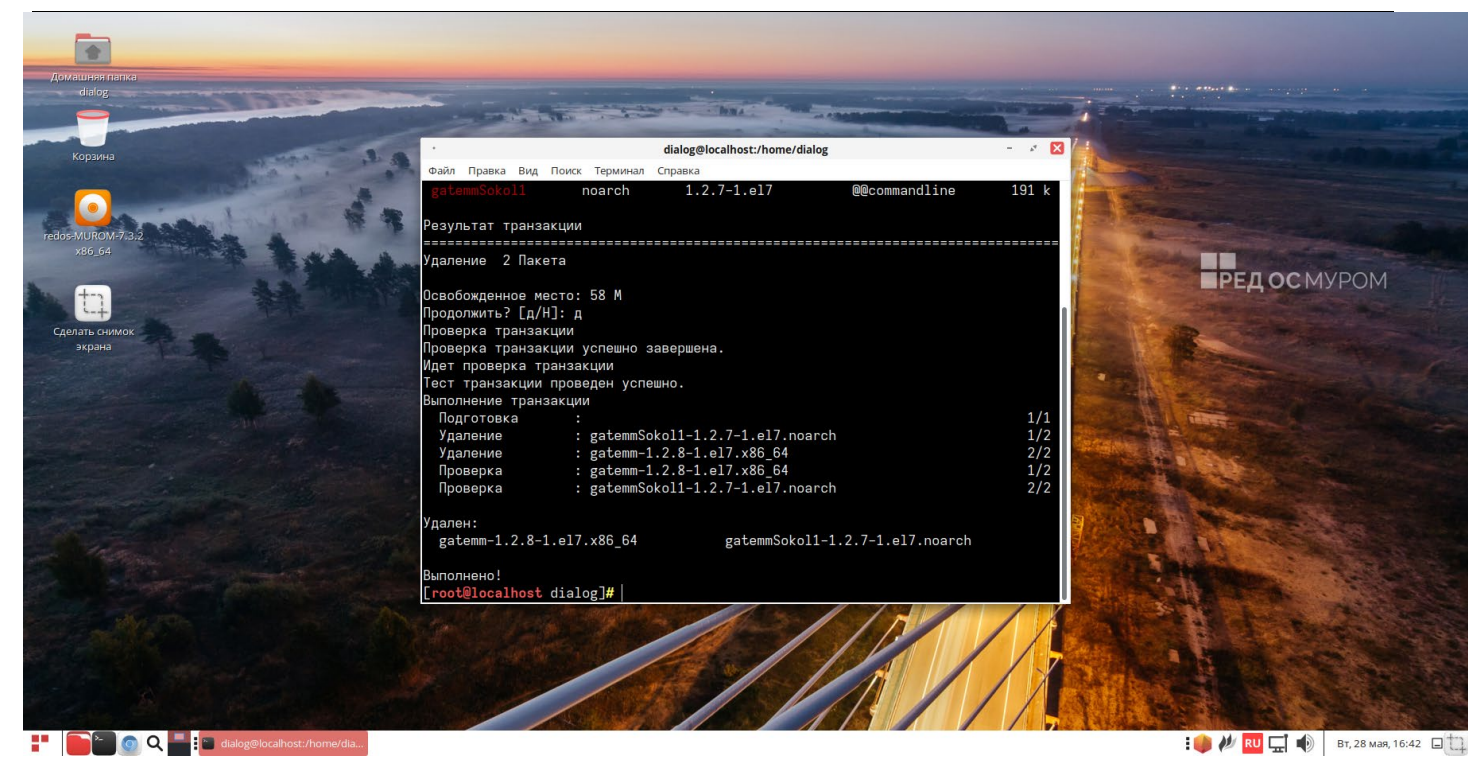

Рис. 21

После этого процесс удаления ПО будет завершен, как показано на рис. 21.

#### ЛИСТ РЕГИСТРАЦИИ ИЗМЕНЕНИЙ

|      | H          | омера листов | (страни | ц)                  | Всего                          |                         | Входяший                                           |              |      |
|------|------------|--------------|---------|---------------------|--------------------------------|-------------------------|----------------------------------------------------|--------------|------|
| Изм. | измененных | замененных   | новых   | аннулиро-<br>ванных | листов<br>(страниц)<br>в доку- | Номер<br>доку-<br>мента | номер сопрово-<br>дительного доку-<br>мента и дата | Под-<br>пись | Дата |
|      |            |              |         |                     | менте                          |                         |                                                    |              |      |
|      |            |              |         |                     |                                |                         |                                                    |              |      |
|      |            |              |         |                     |                                |                         |                                                    |              |      |
|      |            |              |         |                     |                                |                         |                                                    |              |      |
|      |            |              |         |                     |                                |                         |                                                    |              |      |
|      |            |              |         |                     |                                |                         |                                                    |              |      |
|      |            |              |         |                     |                                |                         |                                                    |              |      |
|      |            |              |         |                     |                                |                         |                                                    |              |      |
|      |            |              |         |                     |                                |                         |                                                    |              |      |
|      |            |              |         |                     |                                |                         |                                                    |              |      |
|      |            |              |         |                     |                                |                         |                                                    |              |      |
|      |            |              |         |                     |                                |                         |                                                    |              |      |
|      |            |              |         |                     |                                |                         |                                                    |              |      |
|      |            |              |         |                     |                                |                         |                                                    |              |      |
|      |            |              |         |                     |                                |                         |                                                    |              |      |
|      |            |              |         |                     |                                |                         |                                                    |              |      |
|      |            |              |         |                     |                                |                         |                                                    |              |      |
|      |            |              |         |                     |                                |                         |                                                    |              |      |
|      |            |              |         |                     |                                |                         |                                                    |              |      |
|      |            |              |         |                     |                                |                         |                                                    |              |      |
|      |            |              |         |                     |                                |                         |                                                    |              |      |
|      |            |              |         |                     |                                |                         |                                                    |              |      |
|      |            |              |         |                     |                                |                         |                                                    |              |      |